## Banca Internet Provincia (BIP)

## **Operaciones realizadas por BIP**

Dentro del menú Inicio seleccione la opción Operaciones Realizadas por Banca Internet, se desplegará un buscador mostrando todos los resultados, Ingrese los parámetros deseados y presione Buscar.

| Cuenta origen       | Seleccione una Cuenta               |
|---------------------|-------------------------------------|
| Fecha desde         | 🔲 Fecha hasta 🔲                     |
| Moneda              | Seleccione una moneda 🜲             |
| Importe desde       | Importe hasta                       |
| Estado transacción  | Seleccione un estado                |
| Tipo transacción    | Seleccione un tipo de transacción 🔻 |
| Estado de ejecución | Seleccione un estado de ejecución 🔻 |
| Tipo ejecución      | Seleccione un tipo de ejecución     |

Como resultado obtendrá un listado de transacciones detallado.

Consulta de transacciones

| ionsulta de transacciones |                                         |        |          |                |                    |                  |          |  |
|---------------------------|-----------------------------------------|--------|----------|----------------|--------------------|------------------|----------|--|
| Fecha de<br>solicitud     | Tipo transacción                        | Moneda | Importe  | Tipo ejecución | Estado transacción | Estado ejecución | Detalle  |  |
|                           | Transferencias a<br>Terceros Otro Banco | \$     | 2.001,00 | Directa        | Autorizada         | Ejecutada        | <b>⊕</b> |  |
|                           | Pago de Impuestos y<br>Servicios        | \$     | 1.005,09 | Directa        | Autorizada         | Ejecutada        | Ð,       |  |
|                           | Pago de Impuestos y<br>Servicios        | \$     | 500,94   | Directa        | Autorizada         | Ejecutada        | Ð,       |  |
|                           | Solicitud de Plazo Fijo                 | \$     | 7.000,00 | Directa        | Autorizada         | Ejecutada        | Ð,       |  |

Haciendo clic en el ícono de lupa información donde también tendrá la posibilidad de descargar un comprobante haciendo clic en el ícono de la impresora

Banco **Provincia**